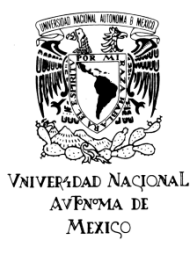

UNIVERSIDAD NACIONAL AUTÓNOMA DE MÉXICO FACULTAD DE ESTUDIOS SUPERIORES ZARAGOZA SECRETARÍA DE INTEGRACIÓN, PROMOCIÓN Y DESARROLLO ACADÉMICO UNIDAD DE FORMACIÓN INTEGRAL DEPARTAMENTO DE LENGUAS EXTRANJERAS

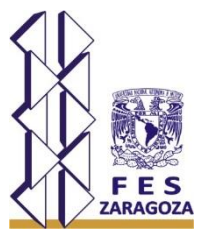

# Con la finalidad de conocer tu nivel de dominio de inglés se aplicará el Examen Diagnóstico de Inglés en línea el día 09 de agosto de 2018

## (NUTRIOLOGÍA)

Para contestar el examen deberás contar con una cuenta en la plataforma **Moodle** y estar en el aula virtual **Las Expresiones Artísticas un Acercamiento**, para ello sigue éstos pasos:

### Creación de Cuenta en Moodle

- 1. Ingresa al sitio: ceta.zaragoza.unam.mx
- 2. Selecciona Aulas Virtuales.
- 3. Ingresa a Actividades Culturales.
- 4. Click en Las Expresiones Artísticas un Acercamiento
- 5. Del lado derecho selecciona la opción **Crear cuenta nueva**, seguir las instrucciones correspondientes.
- 6. Una vez creada la cuenta

### Ingresar al Aula Virtual Las Expresiones Artísticas: Un Acercamiento

- 1. Seguir los pasos 1 a 4 de la etapa anterior.
- 2. Ingresar los datos de Nombre de usuario y Contraseña que hayas registrado.
- 3. Realiza la primera actividad, si es que no la has realizado, que es **Seleccionar tu Carrera y Grupo**.

### Responder Examen Diagnóstico de Inglés

1. El 09 de agosto del año en curso estará disponible el **Examen Diagnóstico de Inglés** de las 7:00 a las 24:00 horas. Lee detenidamente las instrucciones y recuerda que esta actividad es **Obligatoria**.